## **Delete an Auto Email**

| Select "Auto Emails"                                   |            |                           |               |         |      |         |           |                   | 8    | Contacts    |                 |
|--------------------------------------------------------|------------|---------------------------|---------------|---------|------|---------|-----------|-------------------|------|-------------|-----------------|
| <ul> <li>A list of your Auto Emails present</li> </ul> |            |                           |               |         |      |         |           |                   | 企    | My Listings |                 |
| Aut                                                    | o Em       | ails (6) 🛐                |               | Search: |      |         | Filter    | : choose a filter |      | <i>[</i>    | My Information  |
|                                                        | Status     | Subject                   | Contact Name  | BC      | C Sc | chedule | Concierge | Portal Visit      | Ref# | æ           | Saved Searches  |
|                                                        | $\bigcirc$ | Jamies hOuse Test         | Burke, Ry     |         | AS   | SAP     |           | yesterday         | 0104 | ÷           | Auto Emails 🚬   |
|                                                        | 0          | Subject                   | Burke, Ry     |         | -    |         | 6         | never             | 0186 |             | 2               |
|                                                        | 0          | Weekend test of concierge | Burke, Ry     | Yes     | ; -  |         | 112       | never             | 0104 | $\sim$      | Sent Email      |
|                                                        | 0          | Cow Properties            | Lennox, Annie |         | Da   | aily    |           | never             | 0111 |             | CMAs            |
| -                                                      | $\bigcirc$ | Castle Rock Town Homes    | Waits, Tom    |         | AS   | SAP     |           | 09/10/2013        | 0160 |             | CINHS           |
| •                                                      | ٢          | CR Radius Search          | Waits, Tom    |         | AS   | SAP     |           | Wednesday         | 0160 | ÷           | Settings        |
|                                                        |            |                           |               |         |      |         |           |                   |      | •           | Portal Greeting |

- Place a check mark next to the auto emails you wish to delete
- Select "Delete"
- A popup will appear verifying this request
- Click "OK" 7

| The page at matrix.recolorado.com says:                            | × |
|--------------------------------------------------------------------|---|
| Are you sure you would like to delete the selected saved searches? | 1 |
| OK Cancel                                                          |   |

Note: Deleted Auto Emails cannot be recovered

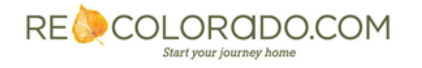